## Troubleshooting Installing Sugar Plug-In for Word

| Troubleshooting Installing Sugar Plug-In for Word | <br>3 |
|---------------------------------------------------|-------|
|                                                   |       |

## Troubleshooting Installing Sugar Plug-In for Word

## Overview

When installing Sugar Plug-in for Word 2007, I received error #2869. When I attempted to uninstall it, I got a fatal error message.

## Resolution

This could be due to inadequate permissions on the Program Files directory. To give administrator-level permissions for this directory, do the following:

- 1. Navigate to C:\Program Files.
- 2. Right click on the Program Files folder and select "Properties" from the list.
- 3. Select the "Security" tab and click "Advanced" towards the bottom right of the window.
- 4. Select the "Owner" tab and click Edit.
- 5. Highlight your user name on the list, select the check box at the bottom left of the window.
- 6. Click Apply. This will begin to adjust the permissions on the Program Files directory and its sub-folder and files.
- 7. Once this process is complete, click OK in all windows until they are all closed.
- 8. Right click on the Program Files folder again and select Properties.
- 9. Select the Security tab, click Edit.
- 10. Select your user name from the list and check the box below for "Full Control"; click Apply and then click OK.
- 11. Repeat step 10 but instead of selecting your user name, select the Administrator and give Full Control.